Версія: 1.0

# 

# Підтвердження особистості для підпису онлайнконтракту.

# Для перевірки особистості переконайтесь, що ви підготували:

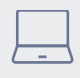

(

Комп'ютер

Добре інтернет підключення

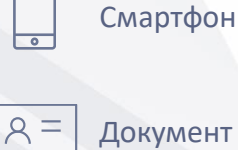

Документ особистості

Вам не потрібно записуватися на зустріч. Ви можете пройти перевірку:

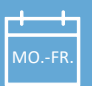

**Тонеділок - п'ятниц**я

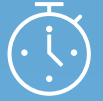

8:00 ранку - 6:00 вечора за центральноєвропейським часом (СЕТ)

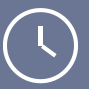

Перевірка може зайняти до 20 хвилин!

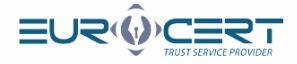

Перевірте свою поштову скриньку. Ви отримаєте лист на адресу електронної пошти, вказану в формі, з посиланням для початку процесу.

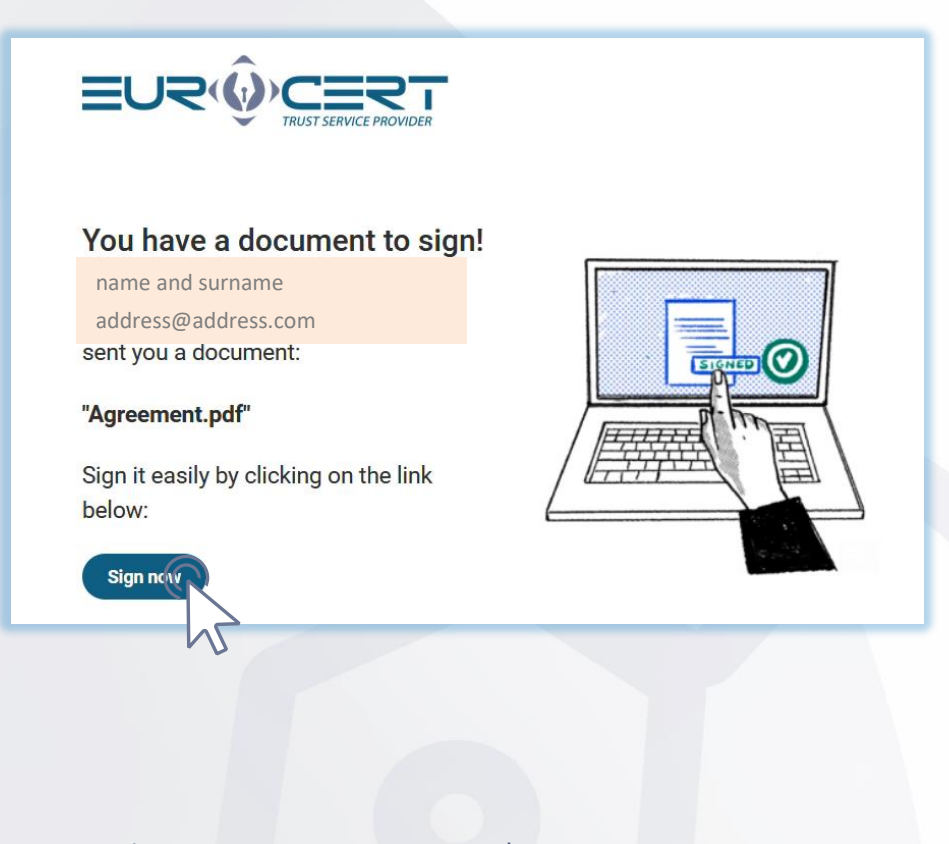

Будь ласка, підтвердьте ваш номер телефону.

#### Welcome to SIGNIUS Professional

Marta Kamila Smoderek

(marta.smoderek@eurocert.pl)

left document/s for you to sign here. To sign it/them, confirm your mobile phone number, and then create an account.

Documents folder: Joanna Szwagulińska

Confirm you phone number

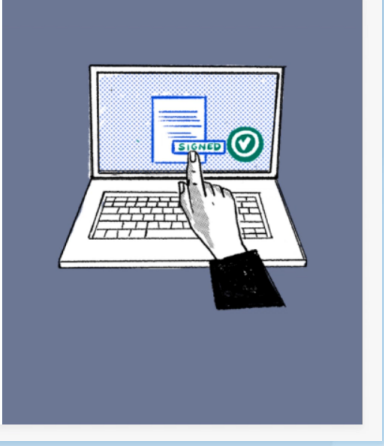

КРОК

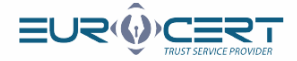

Будь ласка, введіть код, який ви отримали в текстовому повідомленні.

|          | We've sent you an SMS                                                                                                    |  |
|----------|----------------------------------------------------------------------------------------------------|--|
|          |                                                                                                    |  |
|          | +48508954229                                                                                                    |  |
|          |                                                                                                    |  |
|          | ENTER CODE FROM THE SMS                                                                                                    |  |
|          | 123456 I                                                                                                    |  |
|          | Send code again                                                                                                    |  |
| ь ласка, | введіть ваші дані.                                                                                                    |  |
|          |                                                                                                    |  |
|          |                                                                                                    |  |
|          | EVENCE CONTROL OF CONTROL OF CONT |  |
|          | EVENCE Control Control Contro Control Control Control Control Control Control Contr                                            |  |
|          | EVENENCIAL         All ABORESE         adress@adress.com         MOBILE PHONE NUMBER         +48508954229         GIVEN NAMES         LAST NAME                                                                                                    |  |
|          |                                                                                                    |  |
|          | EVENE OF CONSTRUCTION                                                                                                    |  |
|          | EVENE DECENSION   Description Description D                                                                                                    |  |
|          | EVENCE OF CONSTRUCTION   Carter a free account and sign documents remotely - wherever you are, wherever you are, wherever yo                                 |  |
|          | EXERCISE OF CONSTRUCT   EXERCISE OF CONSTRUCT EXERCISE OF CONSTRUCT   EXERCISE OF CONSTRUCT                                                                                                    |  |
|          | EXERCISE OF CONTRACT OF CONTRACT OF CONTRA |  |
|          | <image/>                                                                                                    |  |

KPOK

КРОК

4

3

www.eurocert.pl

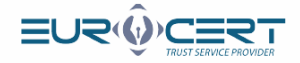

#### Ви отримаєте електронний лист з посиланням для підтвердження реєстрації.

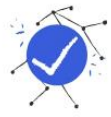

# We've sent you an email

Please check your inbox, click on the activation link we've sent you and confirm your registration.

Клікніть по посиланню, яке ви отримали, щоб активувати свій обліковий запис.

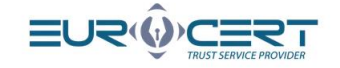

#### You are almost in! We're glad that you have joined SIGNIUS Professional. Activate your account now to sign documents remotely. Confirm your email address by clicking on the link below: **Click Here to Join**

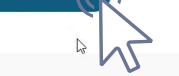

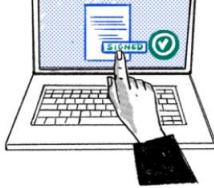

SIGNIUS S.A. Krasińskiego 16 Street, 60-830 Poznań

NIP 7812001832, Regon 384540150, KRS: 0000802318 District Court Poznań - Nowe Miasto and Wilda in Poznań, Commercial Division VIII of the National Court Register, share capital PLN 126 000 paid in full

крок

крок

6

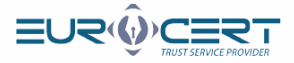

## Увійдіть до свого облікового запису.

KPOK

KPOK

|          |                                                                    | Log in                                                                                                    |                                                                                                    |
|----------|--------------------------------------------------------------------|----------------------------------------------------------------------------------------------------|----------------------------------------------------------------------------------------------------|
|          |                                                                    | The account has been activated. EMAIL ADDRESS                                                                                                    |                                                                                                    |
|          |                                                                    | address@address.com                                                                                                    |                                                                                                    |
|          |                                                                    | PASSWORD *****                                                                                                    |                                                                                                    |
|          |                                                                    | Ş<br>Forgot your password?                                                                                                    |                                                                                                    |
|          |                                                                    | 🔓 Log in                                                                                                    |                                                                                                    |
|          |                                                                    | Create a free account                                                                                                    |                                                                                                    |
|          |                                                                    | powered by 🐣 SIGNIUS                                                                                                    |                                                                                                    |
|          |                                                                    |                                                                                                    |                                                                                                    |
| Увійдіть | ь в папку, підпи                                                   | сану вашим ім'ям і прізвищем.                                                                                                    |                                                                                                    |
| Увійдіть | ь в папку, підпин<br>€∪≂∙∲с≣≋т                                     | сану вашим ім'ям і прізвищем.                                                                                                    | Joanna Szwagulińska • • • • • • • • • •                                                                                                    |
| Увійдіть | ы в папку, підпин<br>€∪≂∲с≘≂т<br>Иv styneture<br>Documents folders | сану вашим ім'ям і прізвищем.<br>∲мессе адале                                                                                                    | Jaama Sawagulintaa Para Sawagulintaa Para Sawagulintaa Para Para Para Para Para Para Para P                                                                                                    |
| Увійдіть | ь в папку, підпин<br>נ∪र∙©с≘ет<br>Vetereter<br>Documents folders   | сану вашим ім'ям і прізвищем.                                                                                                    | Jaama Szwegulińska  Protecowagiliwa draży (prot lawa  Protecowagiliwa draży (prot lawa  Protecowagiliwa draży (protecowagiliwa draży (prot lawa  Protecowagiliwa draży (protecowagiliwa draży (protecowagi |
| Увійдіть | В Папку, підпи                                                     | Cану вашим iм'ям i прізвищем.                                                                                                    | Joanna Szwagulińska                                                                                                    |
| Увійдіть | о в папку, підпи                                                   | caну вашим iм'ям i прізвищем.                                                                                                    | Jaama Savagulinta Para<br>Jaama Savagulinta Para<br>Jaama Savagulinta Para<br>Para Savagulinta Para<br>Para Para Para Para Para Para Par                                                                                                    |
| Увійдіть | В Папку, підпи                                                     | cany batter in a series in the series of the series of th | Jacons Stranglinka     Pate     Egent       Jacons Stranglinka     Pate     Egent       Q. Search     Pate     Egent                                                                                                    |

EuroCert Sp. z o.o.

www.eurocert.pl

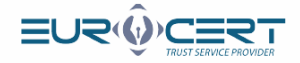

Позначте прапорцем 'Підписати' і потім натисніть кнопку 'Підписати обрані документи'

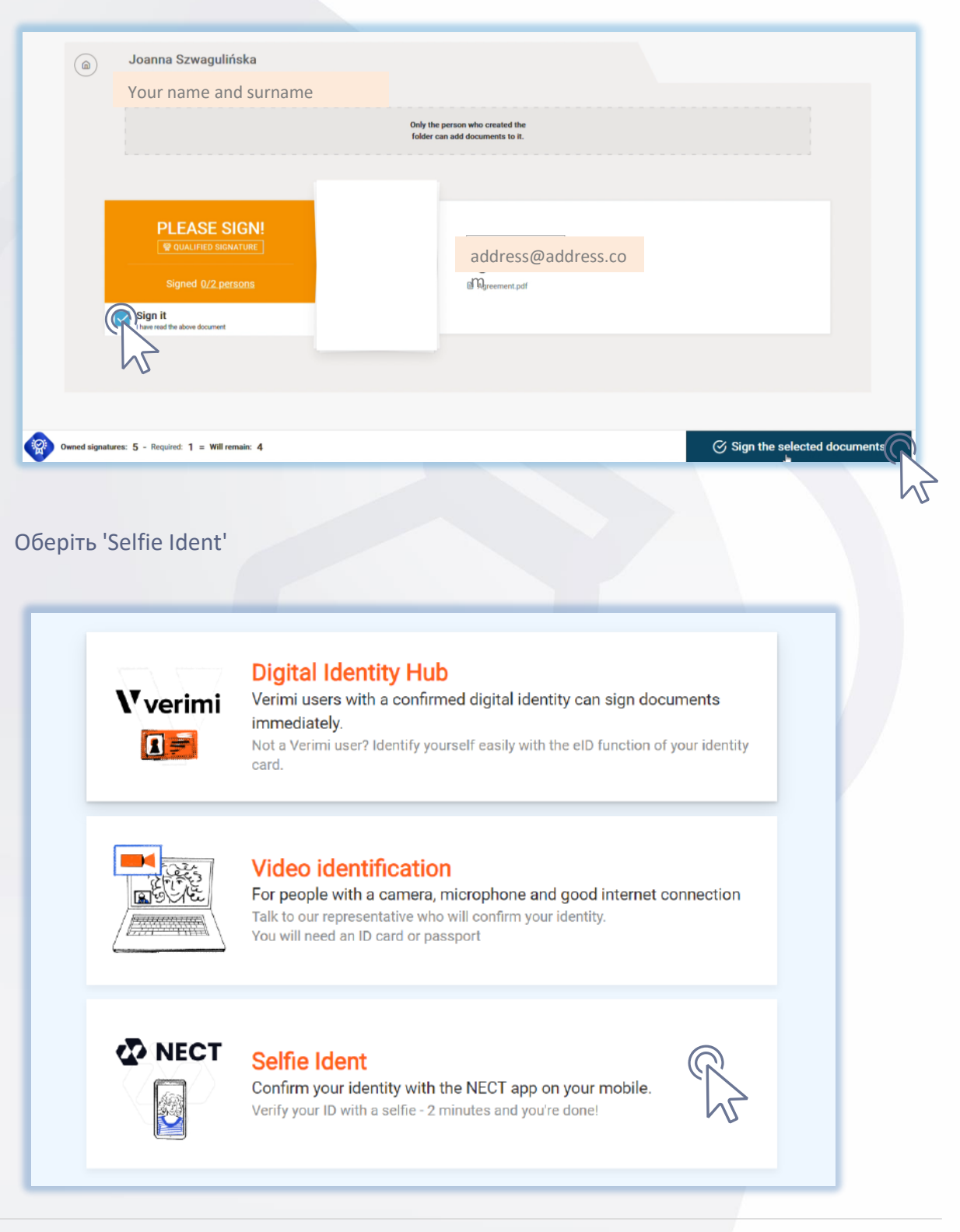

крок

KPOK

10

Q

www.eurocert.pl

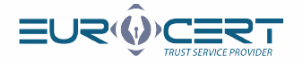

Перейдіть в App Store (для iOS) або Play Store (для Android), знайдіть додаток 'Nect Wallet' і завантажте безкоштовний додаток. Виберіть тип документа, який ви будете використовувати для ідентифікації.

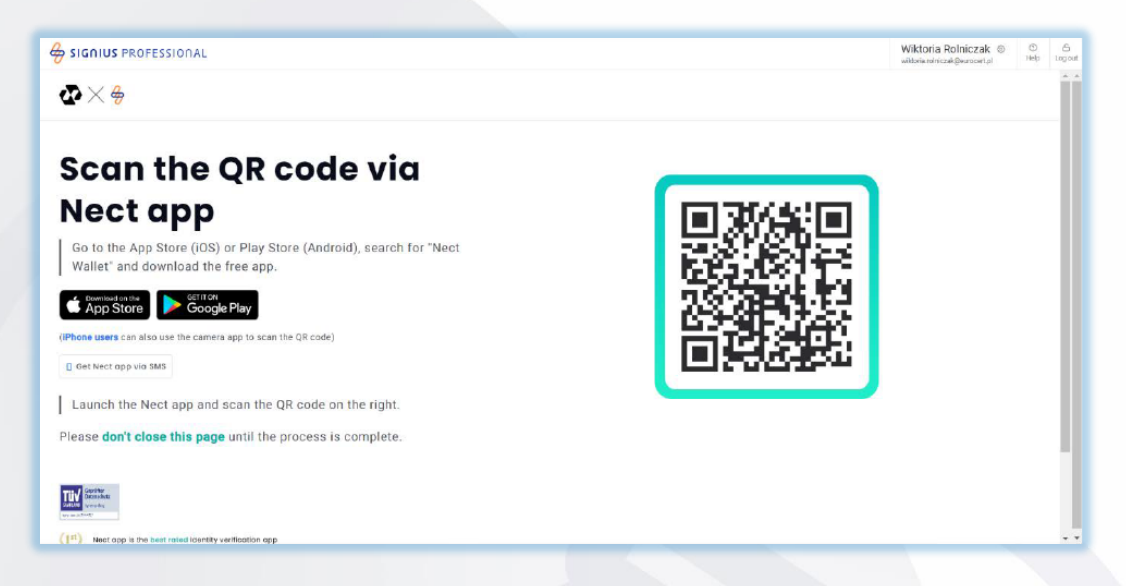

Дотримуйтесь інструкцій у додатку. Нижче наведені знімки екрану з наступними етапами процесу.

| 4 Age Scott 👁                                        | 13:20      | 4.4-863 🛋) | a har Store 🕏 | 10:00                                                                      | 4 -6 666 💼)                        | el Arguierent 🕏                                                                                                    | 15:30                                                                           | 5 de 6665 💷)                          |
|------------------------------------------------------|------------|------------|---------------|----------------------------------------------------------------------------|------------------------------------|----------------------------------------------------------------------------------------------------|---------------------------------------------------------------------------------|---------------------------------------|
| Case starts                                          |            | 0          | Before y      | you start                                                                  | 0                                  | Before you                                                                                                    | start                                                                           | 0                                     |
| Your service<br>Disk 115<br>Your cave 10<br>#CoNGD01 |            | \$         |               | We check your docum<br>Ploase provide an ID di<br>contrake sure it is well | ent<br>ocumentise we               | Fita<br>Scen                                                                                                    | obeck your document<br>ise provide an 15 docum<br>make some it is selfe.        | nontise we                            |
|                                                      |            |            | X             | We make sure you are<br>To verify your identity,<br>record a solfic video. | we need you to                     |                                                                                                    | make aure ynu ere ynu<br>erffy your idensity, weit<br>erffy your idensity, weit | ised you to                           |
|                                                      |            |            | 0             | We care about your do<br>Once your date is proc<br>saved and protected b   | tia<br>essed, biwill be<br>y Neer. | Terms and Conditions We use periodal data such as name, birlintay, radia fectores and data for verifying your identity. Learn meters. |                                                                                 | ns<br>irihtias, tao a<br>ntity, Learn |
|                                                      |            |            |               |                                                                            |                                    | Processing                                                                                                    | <u>i of Consent fur</u><br>of Personal Data                                     |                                       |
|                                                      |            |            |               |                                                                            |                                    | Privacy Pol                                                                                                    | icy.                                                                            |                                       |
| _                                                    |            | _          |               |                                                                            |                                    | Terms of Se                                                                                                    | ervice                                                                          |                                       |
| Learnme                                              | et started | s          |               | Continue                                                                   |                                    | L U                                                                                                    | nderstand and cons                                                              | ent                                   |

12

крок

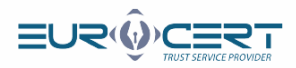

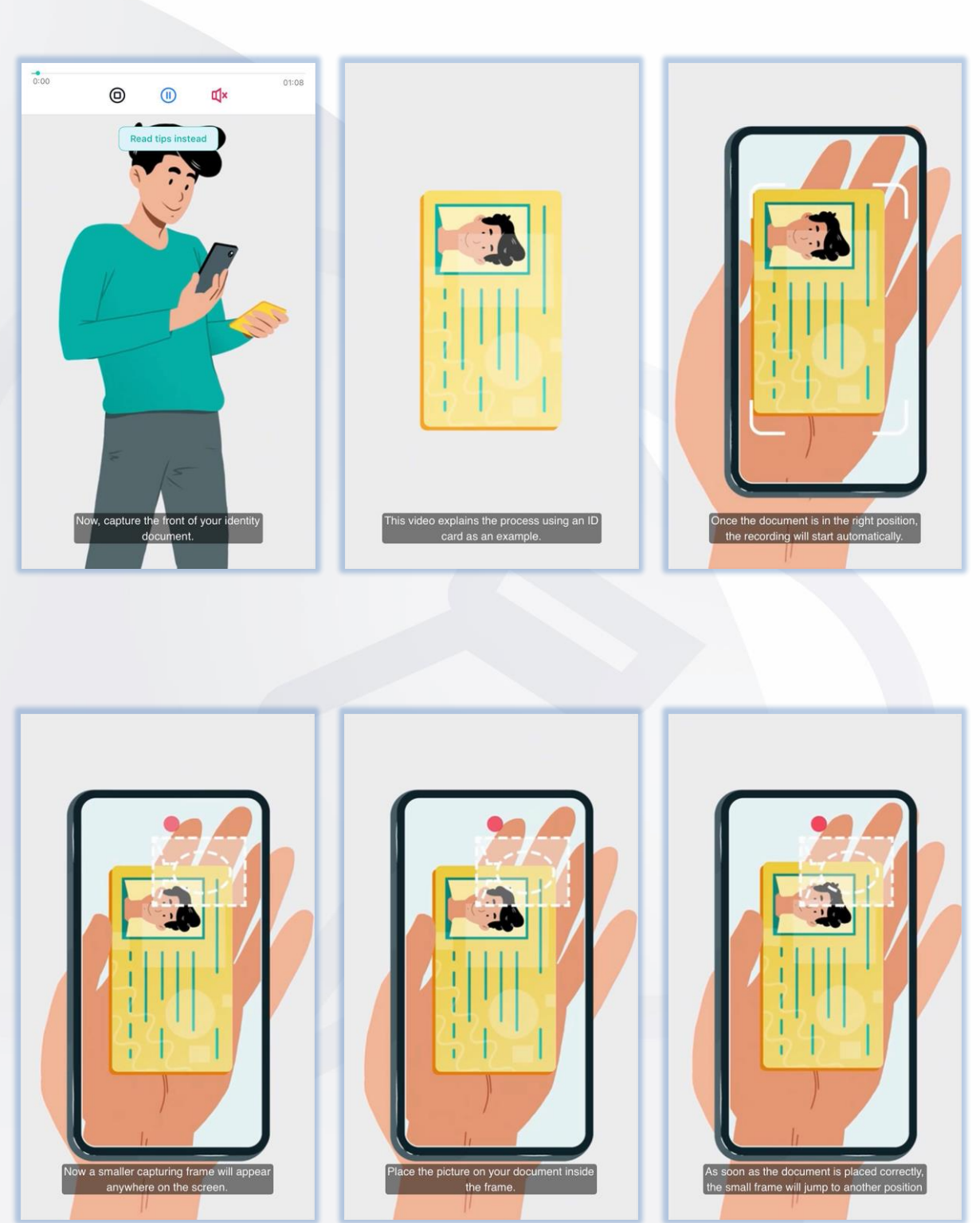

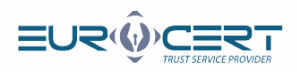

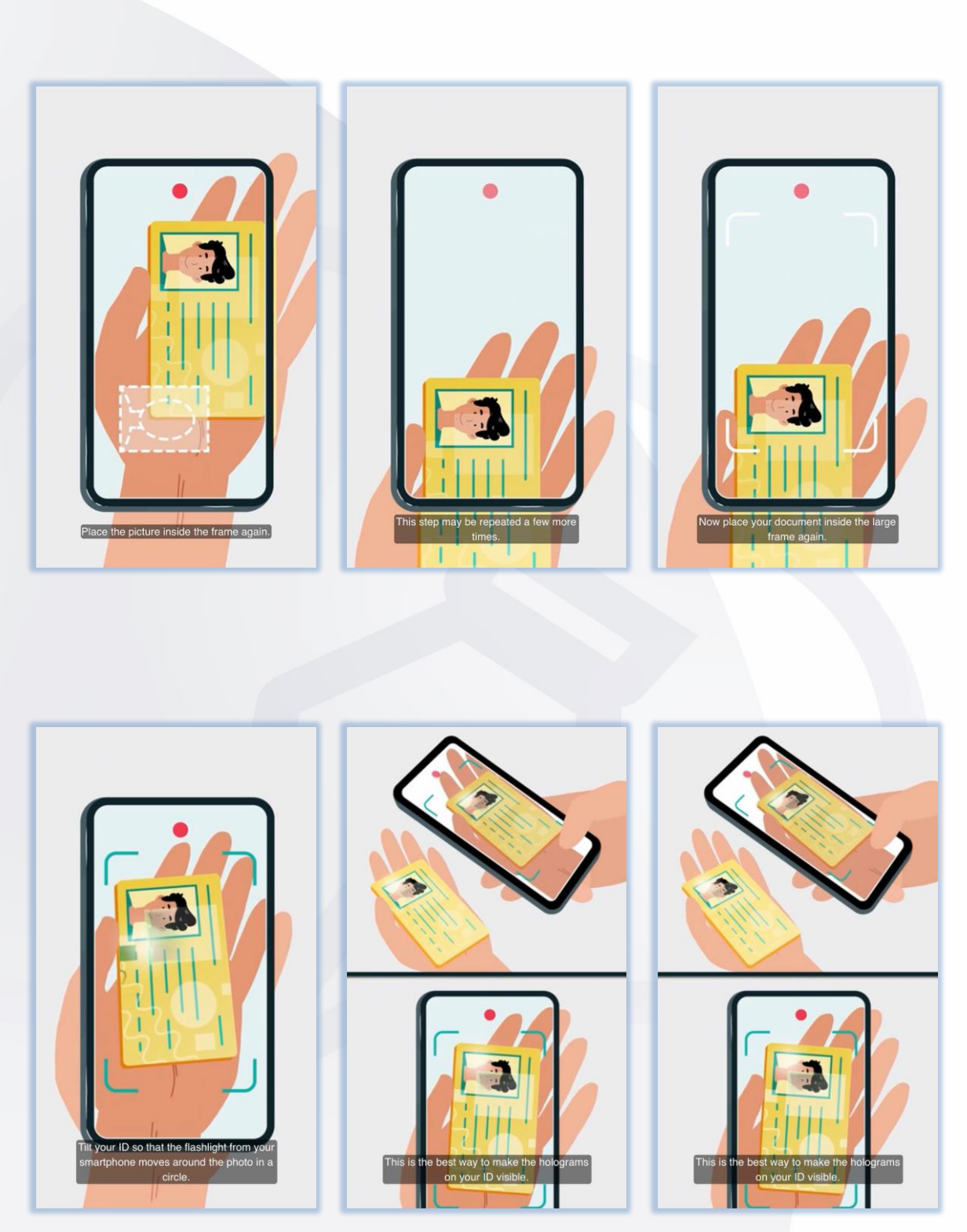

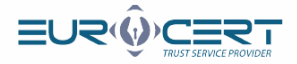

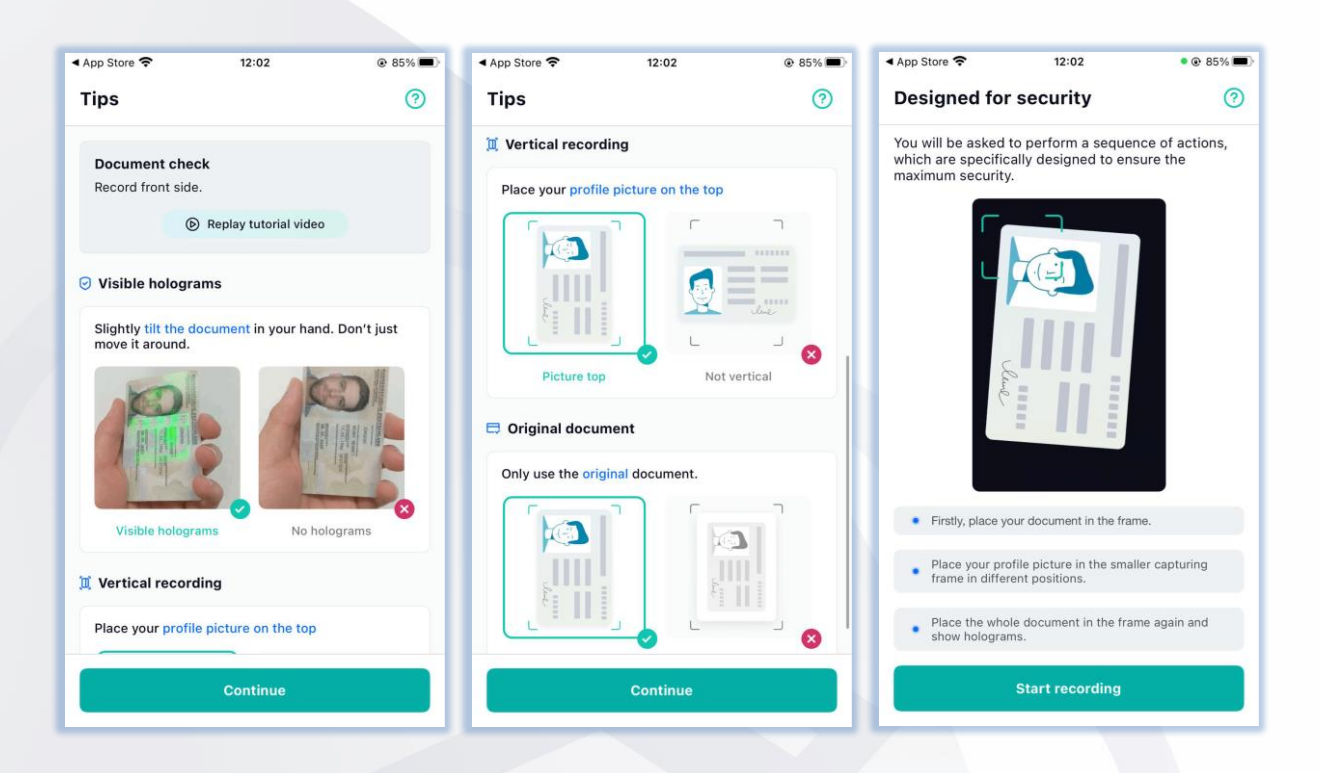

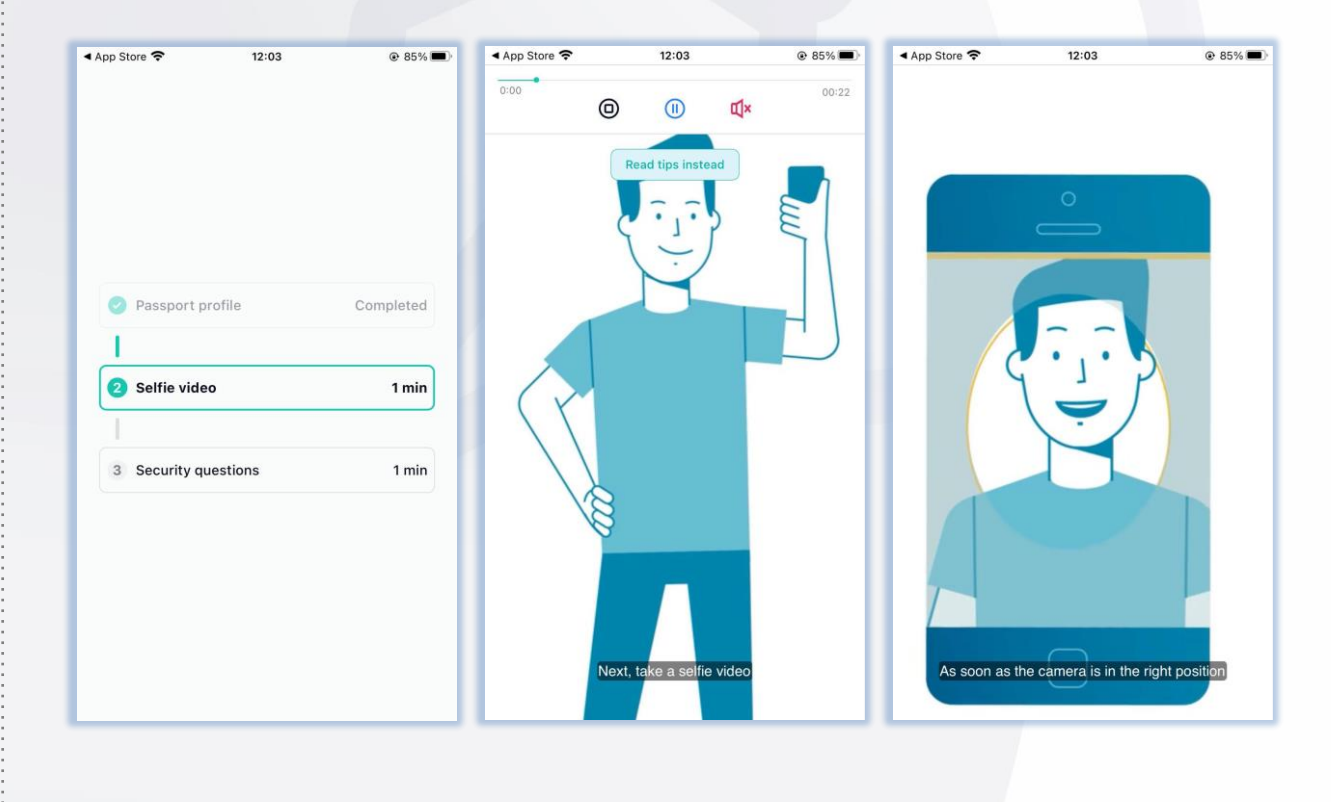

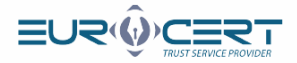

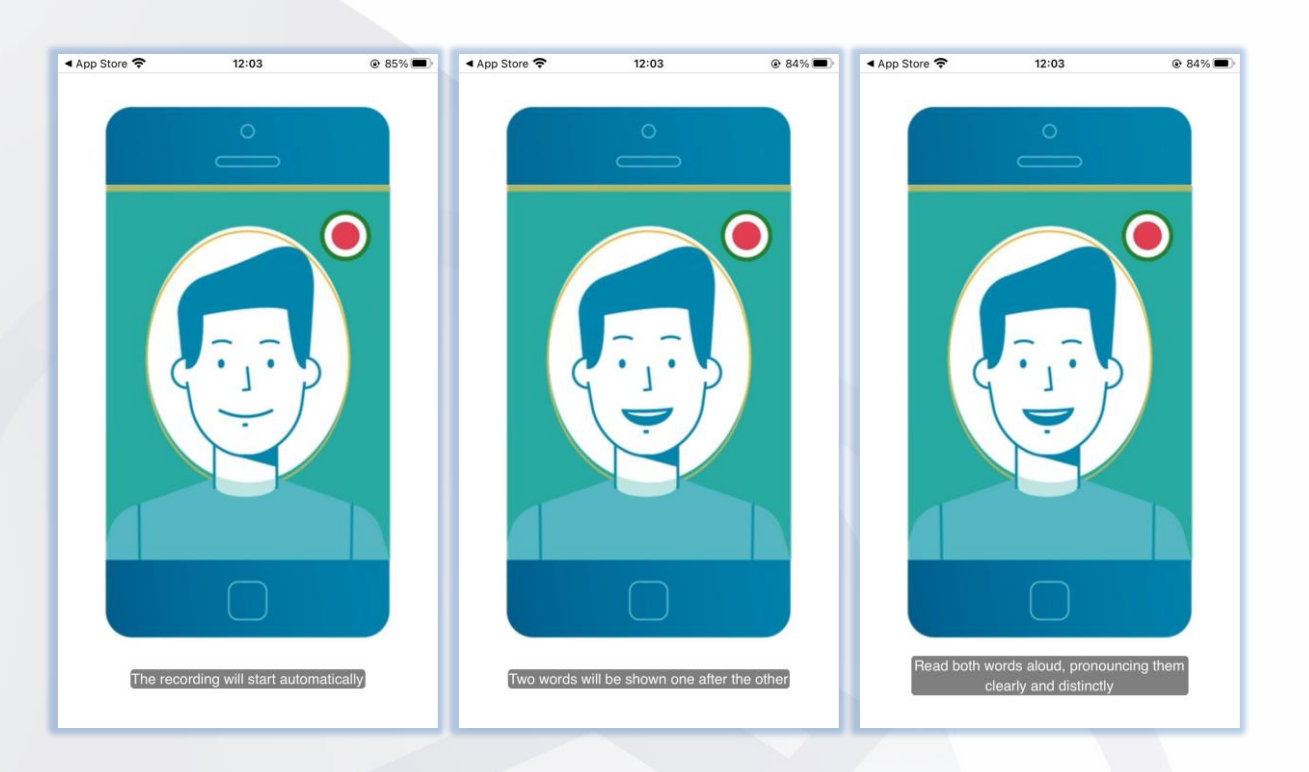

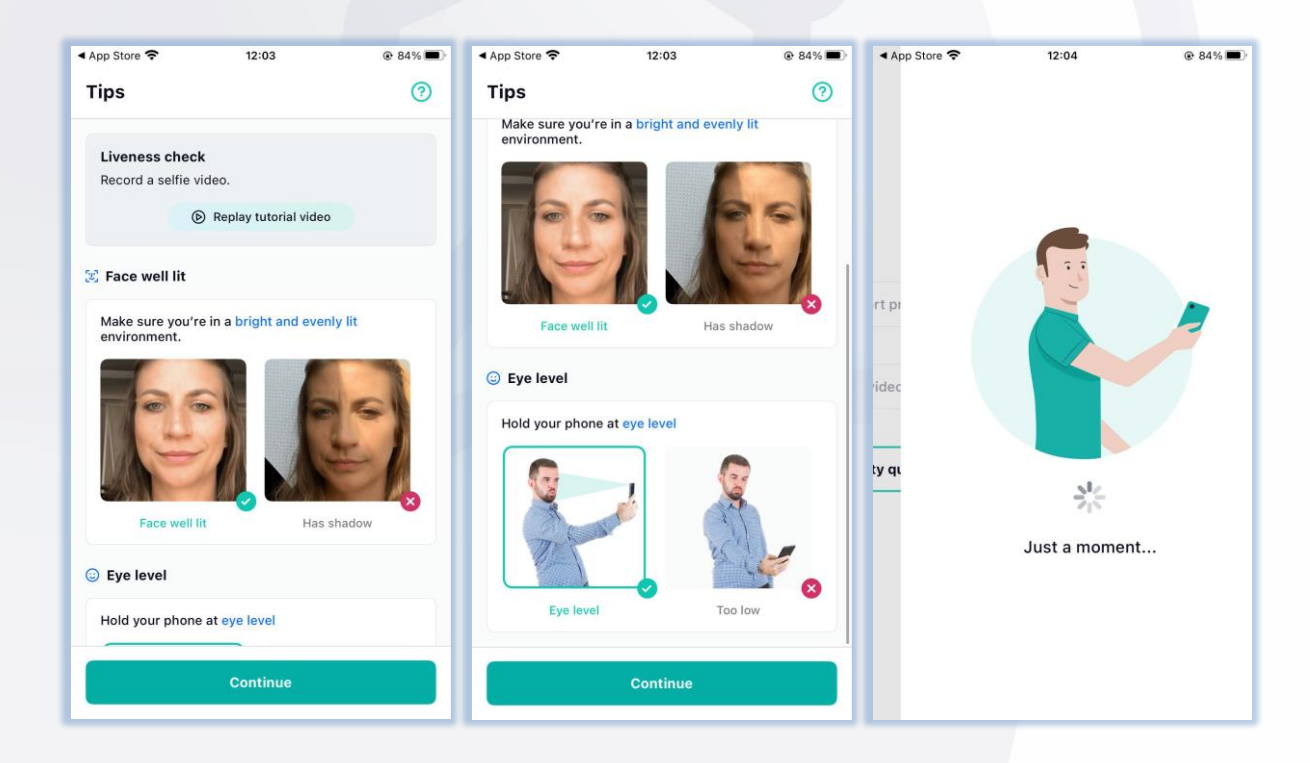

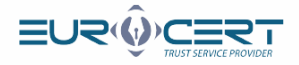

Залишились останні кроки, після виконання яких, як видно на останньому екрані, вас повинні повідомити про успішне завершення перевірки.

| ▲ App Store                                                                                       | ▲ App Store                                                        |                                             |
|---------------------------------------------------------------------------------------------------|--------------------------------------------------------------------|---------------------------------------------|
| Security questions (?)                                                                            | Processing                                                         | ⑦     You're finished!     ③                |
| To better verify your identity for our partner company,<br>please answer the following questions. | Processing takes one minute on aver<br>five minutes in some cases. | rage and up to SIGNIUS<br>Case ID: e2cb6563 |
| For which purpose are you identifying?                                                            |                                                                    | Your identification with Nect is complete.  |
| Type your answer here                                                                             |                                                                    |                                             |
|                                                                                                   |                                                                    | A message from our partner company:         |
| 2 what is your age?                                                                               |                                                                    | Continue with SIGNIUS                       |
| under 33                                                                                          |                                                                    |                                             |
| 33 - 45                                                                                           |                                                                    |                                             |
| 46 - 58                                                                                           | æ                                                                  |                                             |
| over 58                                                                                           |                                                                    |                                             |
| Please provide your full name                                                                     |                                                                    |                                             |
| Type your answer here                                                                             | •••                                                                |                                             |
| Continue                                                                                          | Please <u>keep the app o</u>                                       | Go to my Wallet                             |

Поверніться до вікна браузера. Вас повідомлять про завершення операції перевірки особистості. Якщо вона позитивна, наступний крок автоматично з'явиться в браузері.

| 🐼 Centrum wsparcia 🗙 👙 |                                                                                                    |  |
|------------------------|----------------------------------------------------------------------------------------------------|--|
|                        | Identyfikacja zakończona<br>Proszę postępować zgodnie z instrukcjami w aplikacji Nect. Po pozytywnej identyfikacji zostaną Państwo przekierowani z<br>niniejszego ekranu z powrotem na ekran serwisowy.<br>Powrót |  |
|                        |                                                                                                    |  |

www.eurocert.pl

KPOK 13

крок

14

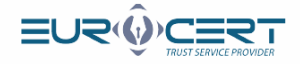

Ви маєте підписати контракт з нами. Поставте прапорець біля поля з текстом 'Я прочитав і погоджуюся' і потім натисніть кнопку 'Підписати документи'

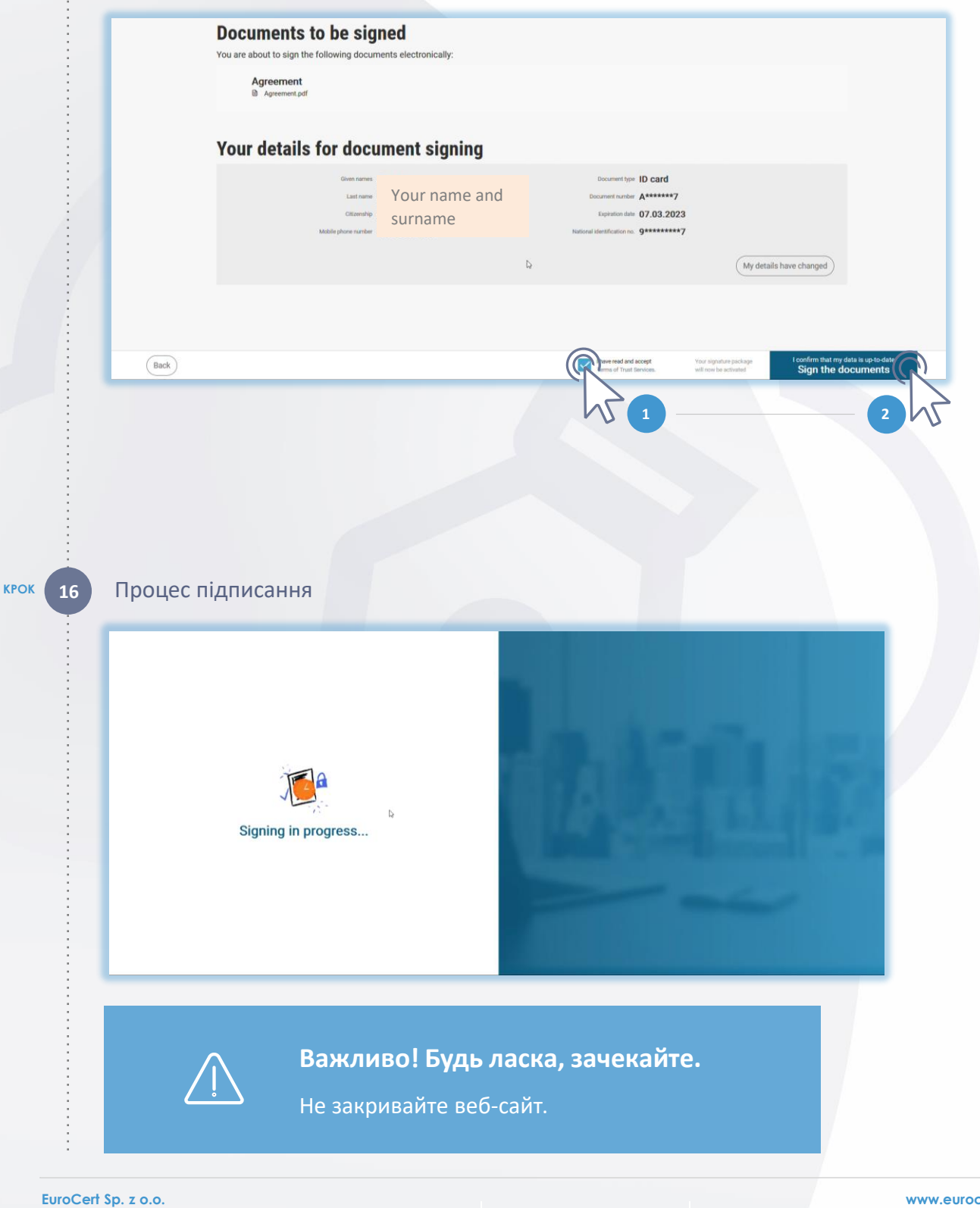

крок

15

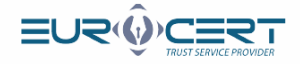

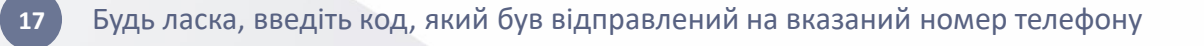

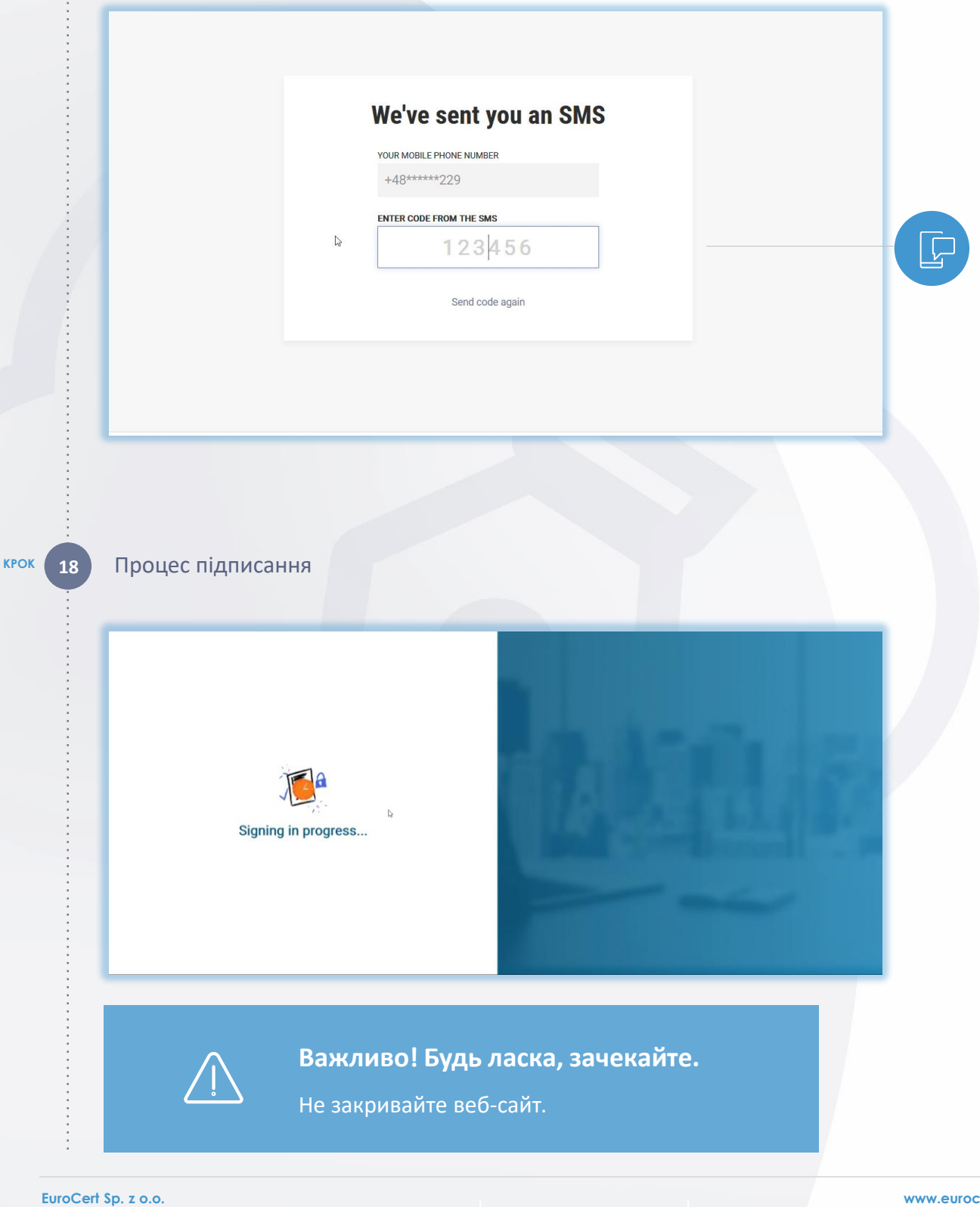

крок

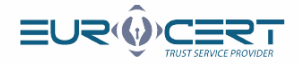

### Ваш підпис був нанесений

КРОК

19

| Your name and surname                                                                   | Only the person who created the<br>folder can add documents to it. |                             | D; |
|-----------------------------------------------------------------------------------------|--------------------------------------------------------------------|-----------------------------|----|
| IN PROGRESS<br>@ GUALIFED SIGNATURE<br>Signed 1/2 persons<br>& Download signed document | marta smotovik@varseorf.pl<br>Agreement<br>@ Agreement.pdf         | & Download signed documents |    |

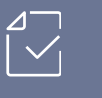

## Дякуємо!

Вашу угоду підписано, і ми проінформували EuroCert про це. Зачекайте на правильний електронний підпис.

Процес завершено.

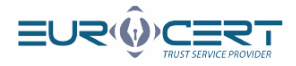

## FAQ

# Я отримав електронний лист із посиланням, але воно здається неактивним. Що мені робити?

- У цьому конкретному випадку, будь ласка, дотримуйтесь наступних кроків:
  - Зайдіть за посиланням: https://eurocert.signius.eu
  - Натисніть на 'Увійти в безкоштовний обліковий запис.'
  - Заповніть ваші дані відповідно до вимог форми.
  - Точно дотримуйтесь інструкцій у наступній послідовності: КРОК 4 -> КРОК 3 -> КРОК 5.

#### Я завершив перевірку особистості. Що мені робити далі?

- Після завершення розмови з консультантом вам потрібно підписати угоду (КРОК 19 в інструкції).
  - Обов'язково отримайте відповідний підпис.

Чи я можу електронно підписувати різні документи через цю платформу?

 Ні, цю платформу можна використовувати лише для підтвердження вашої особистості з метою підписання угоди для отримання кваліфікованого електронного підпису EuroCert.